# Lightware

User's Manual

**Bootloader software** 

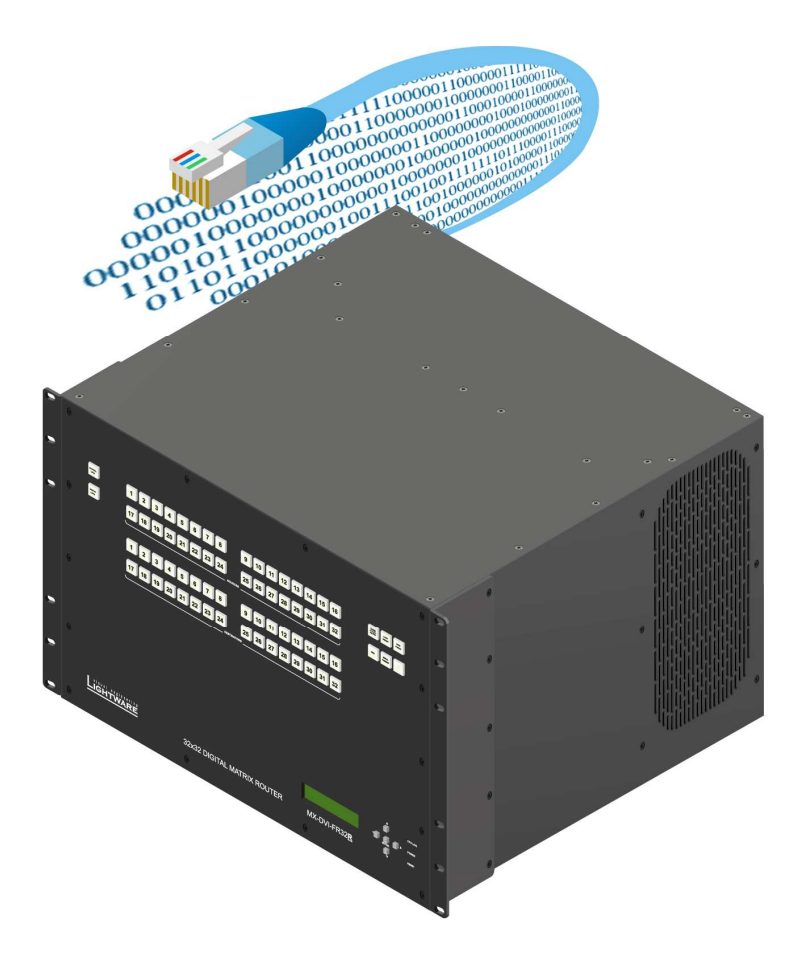

# Lightware

# Table of contents

| 1. | INT                  | RODUCTION                                                           | 3           |
|----|----------------------|---------------------------------------------------------------------|-------------|
| 2. | INS                  | TALLING THE BOOTLOADER                                              | 3           |
| 2  | 2.1.                 | INSTALLING AND LAUNCHING THE BOOTLOADER SOFTWARE                    | 3           |
| 3. | UPC                  | GRADE PROCESS                                                       | 5           |
| 3  | 3.1.<br>3.2.<br>3.3. | TIPS FOR THE UPGRADE PROCESS<br>FIRMWARE UPGRADE<br>TROUBLESHOOTING | 5<br>6<br>2 |
| 4. | APF                  | PENDIX A – CONTROLLER TYPES 1                                       | 5           |
| 5. | APF                  | PENDIX B – LIST OF DEVICES AND UPGRADE INTERFACES 1                 | 6           |
| 6. | DOC                  | CUMENT REVISION HISTORY 1                                           | 8           |

### 1. Introduction

Dear Customer,

Thank you for purchasing products of Lightware Visual Engineering. This User's Manual is meant to help customers perform firmware upgrades on our products by giving a few tips on how to start and by explaining the features of the Bootloader software.

# 2. Installing the Bootloader

Lightware devices can be upgraded using Lightware Bootloader from a Windows based PC or Laptop via Ethernet, RS-232 or USB port.

#### 2.1. Installing and launching the Bootloader software

**Step 1.** Run Installer\_LW\_bootloader\_vX\_X\_X.exe (X\_X\_X denotes the 3-digit firmware version of the Bootloader)

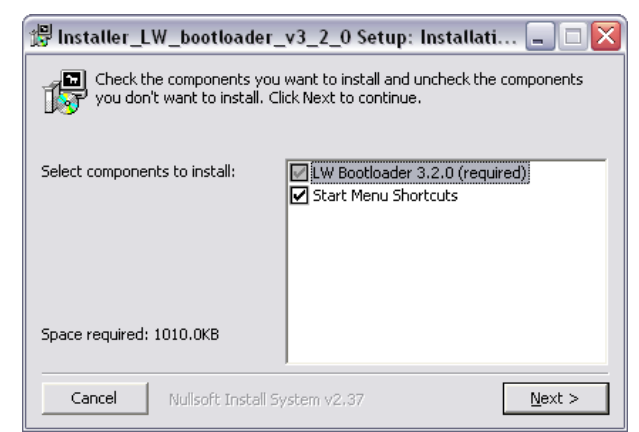

Step 2. Select destination folder and select **Install** (Using the default path is highly recommended)

| 🖫 Installer_LW_bootloader_v3_2_0 Set                                                                                                    | up: Installati 🖃 🗆 🔀 |  |  |  |  |  |  |  |  |
|----------------------------------------------------------------------------------------------------|----------------------|--|--|--|--|--|--|--|--|
| Setup will install Installer_LW_bootloader_v3_2_0 in the following folder.<br>To install in a different folder, click Browse and select another folder. Click<br>Install to start the installation. |                      |  |  |  |  |  |  |  |  |
| Destination Folder                                                                                                    |                      |  |  |  |  |  |  |  |  |
| C:\Program Files\Lightware                                                                                                    | Browse               |  |  |  |  |  |  |  |  |
|                                                                                                    |                      |  |  |  |  |  |  |  |  |
|                                                                                                    |                      |  |  |  |  |  |  |  |  |
|                                                                                                    |                      |  |  |  |  |  |  |  |  |
| Space required: 1010.0KB                                                                                                    |                      |  |  |  |  |  |  |  |  |
| Space available: 143.8GB                                                                                                    |                      |  |  |  |  |  |  |  |  |
| Cancel Nullsoft Install System v2,37                                                                                                    | < Back Install       |  |  |  |  |  |  |  |  |

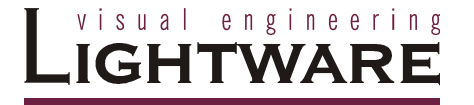

| Pinstaller       | r_LW_bootloader_v3_1_9 Setup: Installing 📃 🗔 🔀<br>te shortcut: C:\Documents and Settings\feti\Start Menu\Programs\Ligh |
|------------------|----------------------------------------------------------------------------------------------------|
| Show <u>d</u> et | ails                                                                                                    |
|                  | 🚏 Installer_LW_bootloader_v3_1_9 S 🔀                                                                                   |
|                  | Do you want create icon(s) on the desktop?                                                                             |
|                  | Yes No                                                                                                    |
|                  |                                                                                                    |
| Cancel           | Nullsoft Install System v2.37                                                                                          |

Step 3. If you want to create desktop icon select Yes in the next pop-up window:

Step 4. After the files have been copied, the following message appears:

| 📳 Installer | r_LW_bootloader_v3_2_0 Setup: Installing 🛛 🖃 🗖 🔀                    |
|-------------|---------------------------------------------------------------------|
| Crea        | te shortcut: C:\Documents and Settings\feti\Asztal\LW_bootloader_v3 |
| Show det    | ails                                                                |
|             | 🕼 Installer_LW_bootloader_v3_2_0 S 🔀                                |
|             | Installation was successful.                                        |
|             | ОК                                                                  |
|             |                                                                     |
| Cancel      | Nullsoft Install System v2,37                                       |

Step 5. To finish the installation process, click on the Close button.

| 🗒 Installer_LV       | /_bootloader_v3_2_0 Se        | tup: Completed |       |
|----------------------|-------------------------------|----------------|-------|
|                      |                               |                |       |
| Show <u>d</u> etails |                               |                |       |
|                      |                               |                |       |
|                      |                               |                |       |
|                      |                               |                |       |
|                      |                               |                |       |
| Cancel               | Nullsoft Install System v2.37 | < <u>B</u> ack | Close |

Step 6. To run Lightware Bootloader, find the shortcut icon in Start menu → Programs → Lightware → LW\_bootloader\_vX\_X\_X or on the desktop, and double click on it:

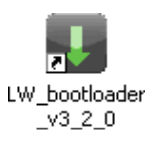

#### Uninstalling

To uninstall the Bootloader software, double click on: Start menu  $\rightarrow$  Programs  $\rightarrow$  Lightware  $\rightarrow$  Uninstall\_LW\_bootloader\_vX\_X\_X.exe

## 3. Upgrade process

#### 3.1. Tips for the upgrade process

#### Cross UTP connection

To avoid packet loss caused by an overloaded network, it is recommended to use cross UTP connection directly from the upgrading PC to the Lightware device.

#### **Disable other Ethernet devices**

The Bootloader software always queries the PC's primary Ethernet adapter (which is usually the adapter that is connected to the Internet) for available Lightware devices. It is recommended to disable every other Ethernet device (secondary LAN, Wi-Fi, 3G modem) for the time of the upgrade. If the Bootloader cannot find the Lightware device because the device is connected to the secondary Ethernet adapter (cross UTP connection), you need to disable the primary adapter (Internet). This way the Ethernet adapter which is connected to the Lightware devices. If you disable an Ethernet adapter while the Bootloader can query it for Lightware devices. If you disable an Ethernet adapter while the Bootloader is running, you need to restart the Bootloader to be able to query the Ethernet adapter again.

A second option in this case is that if you know the IP address and port number of the Lightware device, you may use the **Add IP** button which is described in section 1.1 Step 3.

#### Remove I/O connections

It is recommended to remove all video input and output connections from the Lightware device. Video sources and display devices may try to communicate with the Lightware device or send noise through the cable which may interfere with the upgrade process.

#### Latest Bootloader

Always perform the firmware upgrade with the latest Bootloader software. To get the latest Bootloader software, contact your local sales representatives or Lightware's support team at <a href="mailto:support@lightware.eu">support@lightware.eu</a>

#### Finishing the process with older versions of the Bootloader

Bootloader versions that are **older than v3.1.8** do not close the connection with the Lightware device automatically upon finishing the upgrade process. With these versions, if you remove the UTP cable or restart the Lightware device before you properly exit the Bootloader, the Lightware device will stay in a so called 'bootload mode' and will not return to normal operating mode. In such cases connect to the Lightware device with the Bootloader again and exit from it properly.

#### **Restart the device**

After a successful firmware upgrade, the device will restart itself but it is recommended to power down and up the device after finishing the upgrade.

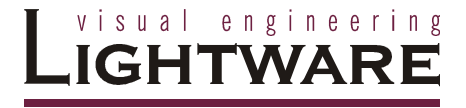

#### 3.2. Firmware upgrade

Lightware devices can be upgraded from a Windows based PC using Lightware Bootloader software via Ethernet, RS-232 or USB port (the steps are the same).

Step 1. Connect the Lightware device and the computer via

- Ethernet (hub, switch, router)
- Ethernet directly (with cross UTP cable)
- RS-232
- USB (listed as COM ports in the Available Devices window)

If you are connecting via **hub, switch or router**, then you can either set the Lightware device to have a fix IP (in which case make sure that there is no IP conflict on the network) or you can set the Lightware device to DHCP mode (in which case the Lightware device will acquire an IP address automatically). In this case the network must have a DHCP server. These settings can be done from the front panel LCD menu or via the supplied Lightware Matrix Controller software.

If you are connecting directly, via a cross UTP cable, you need to set up a fix IP and subnet mask on the Lightware device and the PC.

#### Step 2. Start the application

To run the Bootloader software, double click on the icon of the software on the desktop or select proper shortcut from Start Menu  $\rightarrow$  Programs  $\rightarrow$  Lightware folder.

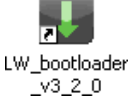

|                                                                             | 0                      |   |
|-----------------------------------------------------------------------------|------------------------|---|
|                                                                             | U                      | 0 |
| Add IP<br>Available devices on Ethernet                                     |                        |   |
| EIND Device Name:                                                           |                        |   |
| Serial Number:                                                              |                        |   |
| UPGRADE IP address:                                                         |                        |   |
| FIRMWARES Available COM Ports MAC address:                                  |                        |   |
| ABOUT                                                                       | sum verification only) |   |
| Communication                                                               |                        |   |
|                                                                             |                        |   |
|                                                                             |                        |   |
| Controller Type Hardware Version Bootloader Version Firmware Version Browse | New Firmware           | _ |
|                                                                             |                        |   |
|                                                                             |                        |   |
|                                                                             |                        |   |
|                                                                             |                        |   |
|                                                                             |                        |   |

Figure 1. Bootloader software startup

#### Step 3. Find devices

Make sure that no active connection is made to the device (Lightware Matrix Controller software or web browser connected to the built-in website). Then click on the **FIND** button to query the Ethernet for Lightware devices. COM ports do not list any information about the connected devices, users must know which COM port is connected to the Lightware device.

|                |                     |                  | Lightware         | Bootlo   | ader v3.2.0                         |             |                     | Х |
|----------------|---------------------|------------------|-------------------|----------|-------------------------------------|-------------|---------------------|---|
| LIGHTWARE      | 0                   | •                | 0                 | •        | 0                                   |             | 0                   | 0 |
|                |                     |                  |                   |          |                                     |             |                     |   |
|                | Augusta bia daviana | on Ethomot       | Add               |          | enice Decembra                      |             |                     |   |
|                |                     | 2 (MX32x32DVI FF | AME) (SN:1234)    |          | evice Propertie                     | 5           |                     |   |
| FIND           |                     |                  |                   |          | Device Name:                        |             |                     |   |
|                |                     |                  |                   |          |                                     |             |                     |   |
| UPGRADE        |                     |                  | s                 | earching |                                     |             |                     |   |
| SELECTED       |                     |                  |                   |          |                                     |             |                     |   |
| FIRMWARES      | Available COM F     | orts             |                   |          | MAC address:                        |             |                     |   |
|                | COM3                |                  |                   |          | Quick Bootlo                        | ad (checksu | m verification only | a |
| ABOUT          |                     |                  |                   |          |                                     |             |                     |   |
|                |                     |                  |                   | De       | ommunication-<br>vicelist length: 6 |             |                     | ~ |
|                |                     |                  |                   | De       | vicelist length: 7                  |             |                     |   |
|                |                     |                  |                   |          |                                     |             |                     |   |
| Controller Ty  | /pe Hardwa          | re Version E     | ootloader Version | Firmwa   | re Version                          | Browse Ne   | w Firmware          |   |
|                |                     |                  |                   |          |                                     |             |                     |   |
|                |                     |                  |                   |          |                                     |             |                     |   |
|                |                     |                  |                   |          |                                     |             |                     |   |
|                |                     |                  |                   |          |                                     |             |                     |   |
|                |                     |                  |                   |          |                                     |             |                     |   |
|                |                     |                  |                   |          |                                     |             |                     |   |
| Log file: 0 KB |                     |                  |                   |          |                                     |             |                     |   |

Figure 2. Searching for devices

The Bootloader software always queries the PC's primary Ethernet adapter (which is usually the adapter that is connected to the Internet) for available Lightware devices. It is recommended to disable every other Ethernet device (secondary LAN, Wi-Fi, 3G modem) for the time of the upgrade. If the Bootloader cannot find the Lightware device because the device is connected to the secondary Ethernet adapter (cross UTP connection), you need to disable the primary adapter (Internet). This way the Ethernet adapter which is connected to the Lightware devices. If you disable an Ethernet adapter while the Bootloader can query it for Lightware devices. If you disable an Ethernet adapter while the Bootloader is running, you need to <u>restart the Bootloader</u> to be able to query the Ethernet adapter again.

A second option in this case is that if you know the IP address and port number of the Lightware device, you may use the **Add IP** button above the Available Devices on Ethernet window.

| IP Address:                 | Add | Cancel |
|-----------------------------|-----|--------|
| Use the following TCP Port: |     |        |
| Port:                       |     |        |

Figure 3. Add IP

If the Lightware device is connected to the secondary Ethernet adapter (or for any other reason) and the Bootloader doesn't list it in the available devices window, you can manually add its IP address and TCP Port number. This way the device name and IP address won't be displayed, but double clicking on the IP address will establish the connection.

#### Step 4. Connect to a device

If the Bootloader finds one or more Lightware devices then they will be listed in the tree view window. This window shows the device type, IP address and serial number of the found Lightware devices. COM ports do not query these information, users must know which COM port is connected to the Lightware device. Double click on one of the available devices. The Bootloader will ask if you really want to connect to the device. Select **YES** to establish the connection. It will take 10-15 seconds to get all the information from the Lightware device. After establishing the connection the device enters bootload mode and suspends normal operation.

|                |                      |               | Lightwar                | e Bootloade          | r v3.2.0             |                       | Х  |
|----------------|----------------------|---------------|-------------------------|----------------------|----------------------|-----------------------|----|
| Lightware      | •                    | •             | •                       | •                    | •                    | 0                     | 0  |
|                |                      |               |                         |                      |                      |                       |    |
|                | -Available devices r | n Ethornot    | A                       | dd IP                | Droportion           |                       |    |
|                |                      | (MX32x32DVI F | RAME) (SN:1234)         |                      | r ropentes           |                       |    |
| FIND           |                      |               |                         | Devid                | ce Name:             |                       |    |
|                |                      |               |                         | Seria                | al Number:           |                       |    |
| UPGRADE        |                      |               |                         | 10                   | Liber and            |                       |    |
| SELECTED       |                      |               |                         | IP ac                | idress:              |                       |    |
| FIRMWARES      | Available COM Po     | rts           |                         | мас                  | addraec:             |                       |    |
| ADOUT          | COM3                 | comm          |                         |                      | d (chec              | ksum verification onl | y) |
| ADUUT          |                      |               | you want to establish i | connenction with the | ion with the device? |                       |    |
|                | <b>M</b> LUM13       |               | Yes                     | No                   |                      |                       | >  |
|                |                      |               |                         |                      |                      |                       | ~  |
|                |                      |               |                         |                      |                      |                       |    |
| Controller Ty  | /pe Hardware         | Version E     | Bootloader Versio       | n Firmware V         | ersion Browse        | e New Firmware        |    |
|                |                      |               |                         |                      |                      |                       |    |
|                |                      |               |                         |                      |                      |                       |    |
|                |                      |               |                         |                      |                      |                       |    |
|                |                      |               |                         |                      |                      |                       |    |
|                |                      |               |                         |                      |                      |                       |    |
|                |                      |               |                         |                      |                      |                       |    |
| Log file: 0 KB |                      |               |                         |                      |                      |                       |    |

Figure 4. Establishing connection

#### Step 5. Requesting device information

After clicking on the **YES** button, the device name, serial number, IP address, MAC Address and current firmware versions are displayed.

|                 |         |                                                     | Lightware          | Boo  | tloader v3.2.0                              |                     | Х        |
|-----------------|---------|-----------------------------------------------------|--------------------|------|---------------------------------------------|---------------------|----------|
| LIGHTWARE       | •       | •                                                   | •                  | •    | ) 0                                         | 0                   | 0        |
|                 |         |                                                     |                    |      |                                             |                     |          |
|                 |         |                                                     | Add                | IP   |                                             |                     |          |
|                 | Availab | le devices on Ethernet-<br>92 168 2 122 (MY22-32DV) | ERAME) (SN-1224)   |      | Device Propertie                            | 35                  |          |
| FIND            |         | 02.100.2.122 (01102002011                           | rinane)(ort.ieor)  |      | Device Name:                                | MX32×32DVI FRAME    |          |
|                 |         |                                                     |                    |      | Serial Number                               | SN:1234             |          |
|                 |         |                                                     |                    |      |                                             |                     |          |
| SELECTED        |         |                                                     |                    |      | IP address:                                 | 192.168.2.122       |          |
| FIRMWARES       | Availab | le COM Ports                                        |                    | _    | MAC address:                                | 00-20-4A-B1-41-46   |          |
|                 |         |                                                     |                    |      | Quick Bootload (checksum verification only) |                     |          |
| ABOUT           | ()P2    |                                                     |                    |      |                                             |                     |          |
|                 |         | COM13                                               |                    |      | -Communication                              |                     |          |
|                 |         |                                                     |                    |      | select_GPI0 6<br>No card found              |                     |          |
|                 |         |                                                     |                    |      |                                             |                     | <b>~</b> |
| Controller Tv   | pe      | Hardware Version                                    | Bootloader Version | Firr | nware Version                               | Browse New Firmware |          |
| MX-DVI-CPU      |         | HW:1.1                                              | FW:1.1.1           | FW   | 12.4.3                                      |                     |          |
| MX-DVI-EDID     | )       | HW:1.1                                              | FW:1.0.2           | FW   | :3.1.8                                      |                     |          |
| MX-CP1          |         | HW:2.0                                              | FW:1.0.2           | FW   | 1.0.4                                       |                     |          |
| MX-CP2          |         | HW:2.0                                              | FW:1.0.2           | FW   | 1.0.4                                       |                     |          |
| Web Server      |         |                                                     |                    | FW   | 1.10.0                                      |                     |          |
| Web Content     | t       |                                                     |                    | FW   | 1.2.6                                       |                     |          |
|                 |         |                                                     |                    |      |                                             |                     |          |
|                 |         |                                                     |                    |      |                                             |                     |          |
| Log file: 27 KB |         | (                                                   |                    |      |                                             |                     |          |

Figure 5. Details of the device

#### Step 6. Select firmwares to upgrade

To upgrade a firmware, click in the field in the line of the controller (marked with pink in the picture below). Click on **YES** in the pop-up window to modify the path to the new firmware file. Controller types are described in <u>Appendix A</u>.

|                     |          |                         |                      | Lightware          | Bootic      | ader v3.2    | .0      |                              | X |
|---------------------|----------|-------------------------|----------------------|--------------------|-------------|--------------|---------|------------------------------|---|
| LIGHTWARE           | C        | ) 0                     |                      | •                  | •           |              | •       | 0                            | 0 |
|                     |          |                         |                      |                    |             |              |         |                              |   |
|                     |          |                         |                      | Add                | IP          |              |         |                              |   |
|                     | Availab  | le devices on Ethe      | met<br>IODVA ED AMEN | (NL1004)           |             | Jevice Prope | erties- |                              |   |
| FIND                | <u>*</u> | 32. 100. Z. 122 (MA32X3 | 20VI FRAME)          | 5N:1234)           |             | Device Nan   | ne:     | MX32x32DVI FRAME             |   |
|                     |          |                         |                      |                    |             | Serial Num   | ber:    | SN:1234                      |   |
| UPGRADE<br>SELECTED |          |                         |                      |                    |             | IP address:  |         | 192.168.2.122                |   |
| FIRMWARES           | Availab  | le COM Ports            |                      |                    |             | MAC addre    | ss:     | 00-20-4A-B1-41-46            |   |
|                     |          | COM1<br>COM3            | Confirm              |                    | _           |              |         |                              |   |
| ABOUT               |          | COM4<br>COM10           | ? Do                 | you really want to | o modify th | e path?      | otload  | (checksum verification only) |   |
|                     | -        | COM13                   | ~                    |                    |             | t            | ion     |                              |   |
|                     |          |                         |                      | Yes                | ancel       | E            |         |                              | ^ |
|                     |          |                         | L                    |                    |             |              |         |                              | ~ |
| Controller Ty       | me       | Hardware Versio         | n Bootlo             | ader Version       | Firmer      | are Version  | Br      | owce New Firmware            |   |
| MX-DVI-CPL          | J J      | HW-1.1                  | FW-1                 | 1.1                | FW 2 4      | 4.3          |         |                              |   |
| MX-DVI-EDI          | D        | HVV:1.1                 | FW:1.                | 3.2                | FW:3.       | 1.8          |         |                              |   |
| MX-CP1              |          | HVV:2.0                 | EW:1.                | 0.2                | EW:1.       | 0.4          |         |                              |   |
| MX-CP2              |          | HW:2.0                  | FW:1.                | 3.2                | FW:1.       | 0.4          |         |                              |   |
| Web Server          |          |                         |                      |                    | FW:1.       | 10.0         |         |                              |   |
| Web Conter          | nt       |                         |                      |                    | FW:1.       | 2.6          |         |                              |   |
|                     |          |                         |                      |                    |             |              |         |                              |   |
|                     |          |                         |                      |                    |             |              |         |                              |   |
| Log file: 27 KB     |          |                         |                      |                    |             |              |         |                              |   |

Figure 6. Selecting new firmware files

Step 7. Enable the upgrade and Quick Bootload mode

After selecting the new firmware file, <u>you must enable the upgrade</u> by clicking the checkbox left to the controller type (marked with a red circle in the picture below). You may enable Quick Bootload mode by clicking the checkbox next to it (marked with a red rectangle in the picture below). Quick Bootload mode speeds up the process by not reading back the written data, only verifying the checksum. It can be enabled and disabled any time during the upgrade process.

|                     |         |                                                   | Lightware          | Boot     | loader v3.2.0                                                           |                                  | Х |
|---------------------|---------|---------------------------------------------------|--------------------|----------|-------------------------------------------------------------------------|----------------------------------|---|
| Lightware           | •       | •                                                 | •                  | •        | 0                                                                       | 0                                | 0 |
|                     | Availab | le devices on Ethernet<br>92.168.2.122 (MX32x32DV | Add                | IP       | -Device Propertio                                                       | 86                               |   |
| FIND                |         |                                                   |                    |          | Device Name:<br>Serial Number                                           | MX32x32DVI FRAME                 |   |
| UPGRADE<br>SELECTED |         |                                                   |                    |          | IP address:                                                             | 192.168.2.122                    |   |
| FIRMWARES           | Availab | Ie COM Ports                                      |                    |          | MAC address:                                                            | 00-20-4A-B1-41-46                |   |
| ABOUT               | 1       | COM4<br>COM10                                     |                    |          | Quick Bootl                                                             | oad (checksum verification only) |   |
|                     |         | СОМ13                                             |                    |          | -Communication<br>-> select_GPI0 0<br>-> select_GPI0 6<br>No card found |                                  | ~ |
| Controller Ty       | /ре     | Hardware Version                                  | Bootloader Version | Firm     | ware Version                                                            | Browse New Firmware              |   |
| X-DVI-CPU           | J       | HVV:1.1                                           | EW:1.1.1           | FW:2     | 2.4.3                                                                   | mx_dvi_cpu-ver_2_4_4.hex         |   |
| MX-DVI-EDI          | D       | HVV:1.1                                           | FW:1.0.2           | FW:3.1.8 |                                                                         |                                  |   |
| MX-CP1              |         | HVV:2.0                                           | FW:1.0.2           | FW:1.0.4 |                                                                         |                                  |   |
| MX-CP2              |         | HVV:2.0                                           | FW:1.0.2           | FW:      | 1.0.4                                                                   |                                  |   |
| Web Server          |         |                                                   |                    | FW:      | 1.10.0                                                                  |                                  |   |
| Web Content         |         |                                                   |                    | FW:      | 1.2.6                                                                   |                                  |   |
|                     |         |                                                   |                    |          |                                                                         |                                  |   |
| Les files 27 KD     |         |                                                   |                    |          |                                                                         |                                  |   |
| Log rile: 27 KB     |         |                                                   |                    |          |                                                                         |                                  |   |

Figure 7. Enabling the upgrade and Quick Bootload mode

#### Step 8. Starting the upgrade process

After selecting all the firmwares that need to be upgraded, click on the **UPGRADE SELECTED FIRMWARES** button. Then click on **YES** in the appearing window to start the process.

|                     |          |                       | Lightwa               | re Bootloader    | v3.2.0                |                                | Х                           |
|---------------------|----------|-----------------------|-----------------------|------------------|-----------------------|--------------------------------|-----------------------------|
| Lightware           |          | • •                   | •                     | •                | •                     | 0                              | 0                           |
|                     | Availab  | le devices on Ethe    | met                   | Add IP Device    | Properties-           |                                |                             |
| FIND                |          | 192.168.2.122 (MX32x3 | 2DVI FRAME) (SN:1234) | Devic            | e Name:               | MX32x32DVI FRAME               |                             |
|                     |          |                       |                       | Seria            | Number:               | SN:1234                        |                             |
| UPGRADE<br>SELECTED |          |                       |                       | IP ad            | dress:                | 192.168.2.122                  |                             |
| FIRMWARES           | Availab  | Ie COM Ports          | Confirm               |                  | address:              | 00-20-4A-B1-41-46              |                             |
| ABOUT               | 1        | COM3<br>COM4<br>COM10 | Do you really         | want to upgrade? | k Bootload            | d (checksum verification only) |                             |
|                     |          | COM13                 | Yes                   | Cancel           | PIO 0<br>PIO 6<br>and |                                | <ul><li></li><li></li></ul> |
| CastralianT         |          | Lieuria Manaia        | Deatherstan           | Einer M          | union D               | hanna Nan Cinanaa              | _                           |
| MX-DVI-CPI          | ype<br>T | Haruware versio       | EW/111                | EW/243           | ersion B              | rowse new Firmware             | _                           |
| MX-DVI-EDI          | -<br>D   | HW/11                 | EW:102                | EVV:3.1.8        |                       | an_opa 101_2_1_1.110x          | _                           |
| MX-CP1              |          | HW:2.0                | FW:1.0.2              | FW:1.0.4         |                       |                                |                             |
| MX-CP2              |          | HW:2.0                | FW:1.0.2              | FW:1.0.4         |                       |                                |                             |
| Web Server          |          |                       |                       | FW:1.10.0        |                       |                                |                             |
| Web Conter          | nt       |                       |                       | FW:1.2.6         |                       |                                |                             |
|                     |          |                       |                       |                  |                       |                                |                             |
|                     |          |                       |                       |                  |                       |                                |                             |
| Log hile: 27 KB     |          |                       |                       |                  |                       |                                |                             |

Figure 8. Starting the upgrade process

#### Step 9. Upgrading

The Bootloader will first erase the content of the controllers and then write the new firmware data. This process can be monitored in the communication window and the progress bar (both are marked with red rectangles in the picture below).

|                             |                             | Lightware           | Bootloader v3.2.0                                                               | )                                  | Х   |
|-----------------------------|-----------------------------|---------------------|---------------------------------------------------------------------------------|------------------------------------|-----|
| Lightware                   | •                           | •                   | • •                                                                             | 0                                  | 0   |
|                             |                             |                     |                                                                                 |                                    |     |
| A.,                         | oilabha dauisea an Etharnat | Add                 | IP Device Dreport                                                               | ion                                |     |
|                             | 9 192.168.2.122 (MX32x32DV  | 1 FRAME) (SN:1234)  | Device Propert                                                                  | 185                                |     |
| FIND                        |                             |                     | Device Name                                                                     | MX32x32DVI FRAME                   |     |
|                             |                             |                     | Serial Numbe                                                                    | er: SN:1234                        |     |
| UPGRADE                     |                             |                     | ID address;                                                                     | 102 109 2 122                      |     |
| SELECTED                    |                             |                     | IF audress.                                                                     | 152.100.2.122                      |     |
| FIRMWARES                   | ailable COM Ports           |                     | MAC addres                                                                      | s: 00-20-4A-B1-41-46               |     |
| ABOUT                       | COM1                        |                     | Quick Boo                                                                       | tload (checksum verification only) |     |
|                             |                             |                     | -Communicatio<br>Write Flash addres<br>Write Flash addres<br>Write Flash addres | n<br>s: 9100<br>s: 9140<br>s: 9180 | <   |
|                             |                             | <b>B R F R R</b>    |                                                                                 |                                    | _   |
|                             | Hardware version            | Elactioader version | Firmware version                                                                | Browse New Firmware                | _   |
|                             | HW/1.1                      | EW/102              | FW/318                                                                          |                                    | - 1 |
| MX-CP1                      | HW:2.0                      | FW:1.0.2            | FW:1.0.4                                                                        |                                    |     |
| MX-CP2                      | HW:2.0                      | FW:1.0.2            | FW:1.0.4                                                                        |                                    |     |
| Web Server                  |                             |                     | FW:1.10.0                                                                       |                                    |     |
| Web Content                 |                             |                     | FW:1.2.6                                                                        |                                    |     |
|                             |                             |                     |                                                                                 |                                    |     |
|                             |                             |                     |                                                                                 |                                    |     |
| Programming & Verifying MX- | DVI-CPU                     |                     |                                                                                 |                                    |     |

Figure 9. Upgrading

#### Step 10. Closing connections

After all controllers are upgraded, the Bootloader will close the connection with the Lightware device, which will reboot itself and return to its normal operating mode.

Warning Bootloader versions that are older than v3.1.8 will not close the connection and restore the Lightware device until you exit the Bootloader.

|               |           |                       |              | Light         | ware B    | 00   | tloader v3.2.0      |                     |                | Х |
|---------------|-----------|-----------------------|--------------|---------------|-----------|------|---------------------|---------------------|----------------|---|
| Lightware     | C         | )                     | •            | •             |           | 0    | •                   | 0                   |                | 0 |
|               |           |                       |              |               |           |      |                     |                     |                |   |
|               | -Availah  | le devices on F       | thernet      | l             | Add IP    |      | -Device Propertie   | · c                 |                |   |
|               |           | 92.168.2.122 (MX      | 32x32DVI FRA | ME) (SN:1234) | I         |      | - Denice i Topenice | . <u>.</u>          |                | 1 |
| FIND          |           |                       |              |               |           |      | Device Name:        | MX32x32D            | VI FRAME       |   |
|               |           |                       |              |               |           |      |                     | SN:1234             |                |   |
| UPGRADE       |           |                       |              |               | Closing   | coni | nections            | 192.168.2.1         | 22             |   |
| SELECTED      |           |                       |              |               |           |      |                     |                     |                |   |
| TIMINARES     | Availab   | IE COM Ports-<br>COM1 |              |               |           |      | MAC address:        | 00-20-4A-B          | 1-41-46        |   |
| ABOUT         |           | COM3<br>COM4          |              |               |           |      | 🔽 Quick Bootla      | oad (checksum verif | fication only) |   |
| ADOUT         |           | COM10                 |              |               |           |      | Communication       |                     |                | ] |
|               | ····· 240 | CUM13                 |              |               |           |      | -> select_GPI0 0    |                     |                | ^ |
|               |           |                       |              |               |           |      | Setup 9600 BR no pa | arity               |                | - |
|               | L         |                       |              |               |           |      | (                   |                     |                |   |
| Controller Ty | /pe       | Hardware Ve           | rsion Bo     | otloader Ve   | ersion (F | Firm | ware Version        | Browse New Fir      | mware          |   |
| MX-DVI-CPU    | J         | HW:1.1                | FV           | V:1.1.1       | F         | FW:  | 2.4.3               |                     |                |   |
| MX-DVI-EDI    | D         | HW:1.1                | FV           | V:1.0.2       | F         | FW:  | 3.1.8               |                     |                |   |
| MX-CP1        |           | HW:2.0                | FV           | V:1.0.2       | F         | FW:  | 1.0.4               |                     |                |   |
| MX-CP2        |           | HW:2.0                | F۷           | V:1.0.2       | F         | FW:  | 1.0.4               |                     |                |   |
| Web Server    |           |                       |              |               | F         | FVV: | 1.10.0              |                     |                |   |
| Web Conten    | t         |                       |              |               | F         | FVV: | 1.2.6               |                     |                |   |
|               |           |                       |              |               |           |      |                     |                     |                |   |
|               |           |                       |              |               |           |      |                     |                     |                |   |
| Done!         |           |                       |              |               |           |      |                     |                     |                |   |

Figure 10. Closing connections

Step 11. Upgrade successful

If the connections are closed and no errors occurred, the firmware upgrade is SUCCESSFUL. Click on the **OK** button and then you may exit the Bootloader or connect to another Lightware device to perform firmware upgrades.

|             |                        |                      | Lightware                   | Bootloa | der v3.2.0      |                                 | Х |
|-------------|------------------------|----------------------|-----------------------------|---------|-----------------|---------------------------------|---|
| LIGHTWARE   | •                      | •                    | 0                           | •       | •               | 0                               | 0 |
|             |                        |                      |                             |         |                 |                                 |   |
|             | Ausilable devices on E | Thomat               | Add                         | IP Do   | ico Dronartico  |                                 |   |
|             |                        | (32x32DVI FRAME)     | (SN:1234)                   |         | ace Properties- |                                 |   |
| FIND        |                        |                      |                             | D       | evice Name:     | MX32x32DVI FRAME                |   |
|             |                        |                      |                             | s       | erial Number:   | SN:1234                         |   |
| UPGRADE     |                        |                      |                             |         |                 |                                 |   |
| SELECTED    |                        | UPGRAD               | DE PROCEDURE RE             | PORT    |                 | 192.168.2.122                   |   |
| FIRMWARES   | Available COM Ports-   |                      |                             |         |                 | 00-20-4A-B1-41-46               |   |
|             |                        | MX-DVI-CPUOK         |                             |         |                 | d (obselveum uprification anlu) |   |
| ABOUT       |                        | Total re<br>Total re | transmissions:U<br>writes:0 |         | 0a              | u (checksum vehication only)    |   |
| _           |                        |                      |                             |         | parit           | tu                              |   |
|             |                        | U                    | pgrade su                   | iccessf | ul              | -                               | ~ |
| 0 · · · · · |                        |                      | OK                          |         |                 |                                 |   |
|             | /pe Hardware ve        | <u></u>              |                             |         | E               | srowse new Firmware             | _ |
|             |                        |                      |                             |         |                 |                                 |   |
|             |                        |                      |                             |         |                 |                                 |   |
|             |                        |                      |                             |         |                 |                                 |   |
|             |                        |                      |                             |         |                 |                                 |   |
|             |                        |                      |                             |         |                 |                                 |   |
|             |                        |                      |                             |         |                 |                                 |   |
| Dopel       |                        |                      |                             |         |                 |                                 |   |

Figure 11. Upgrade successful

#### Step 12. Restart the device

The Lightware device will restart itself automatically, but it is recommended to completely power down and power up the device after exiting the Bootloader.

#### 3.3. Troubleshooting

#### The Bootloader cannot find the matrix

The Bootloader software always queries the PC's primary Ethernet adapter (which is usually the adapter that is connected to the Internet) for available Lightware devices. It is recommended to disable every other Ethernet device (secondary LAN, Wi-Fi, 3G modem) for the time of the upgrade. If the Bootloader cannot find the Lightware device because the device is connected to the secondary Ethernet adapter (cross UTP connection), you need to disable the primary adapter (Internet). This way the Ethernet adapter which is connected to the Lightware devices. If you disable an Ethernet adapter while the Bootloader can query it for Lightware devices. If you disable an Ethernet adapter while the Bootloader is running, you need to <u>restart the Bootloader</u> to be able to query the Ethernet adapter again.

A second option in this case is that if you know the IP address and port number of the Lightware device, you may use the **Add IP** button above the Available Devices on Ethernet window. For more information see section 1.1 Step 3

#### Upgrade FAILED

If the connection is unreliable and the Bootloader cannot communicate with the Lightware device, then the following warning messages appear.

| Lw_bootloader_v3_2_0 An error occured during the process Please repeat the upgrade procedure! OK |  |
|--------------------------------------------------------------------------------------------------|--|
| UPGRADE PROCEDURE REPORT<br>                                                                     |  |
| Upgrade FAILED                                                                                   |  |

The Bootloader retries the transmission 3 times. If it doesn't succeed, then the upgrade procedure will have FAILED. In this case exit the Bootloader, try to establish a reliable connection with the Lightware device and repeat the upgrade process. It may happen that when you try to find the device again, the **Available devices** window will only show the IP address of the Lightware device but not the device type and serial number. The reason for this is that the Lightware device may still be in bootload mode and the controllers cannot send any information about themselves. You can still double-click on the IP address and the Bootloader will establish the connection.

#### No controller selected to upgrade!

If you didn't check any checkboxes left to the controller types then the **No** controller selected to upgrade! message appears. Click at least one of the checkboxes before you click on the UPGRADE SELECTED FIRMWARES button.

| Lw_boot   | loader_v3_2_0           | X   |
|-----------|-------------------------|-----|
| No contro | iller selected to upgra | de! |
|           | ОК                      |     |

#### The controller was not upgraded

Make sure that the checkbox next to the controller type is checked before you click on the **UPGRADE SELECTED FIRMWARES** button. These checkboxes enable the firmware upgrade on the different controller types.

#### An invalid file has been selected

The Bootloader checks if valid firmware files have been selected for the controllers. If an invalid file (not firmware file) has been selected, then the following warning messages appear.

| Lv  | /_bootloader_v3 🔯                      |
|-----|----------------------------------------|
|     | ОК                                     |
| w   | bootloader v3 2 0                      |
| WAF | RNING!<br>rade failed: Invalid checksu |
| Upg |                                        |

Please select a valid firmware file.

#### Firmware selected for the wrong controller

If an otherwise valid firmware file has been selected but for the wrong controller, the following warning message appears.

| Lw_bootloader_v3_2_0                                       |             |
|------------------------------------------------------------|-------------|
| WARNING!<br>Invalid controller type info for MX-DVI-CPU (M | X-DVI-EDID) |
| ОК                                                         |             |

Please select the appropriate firmware file for the controller.

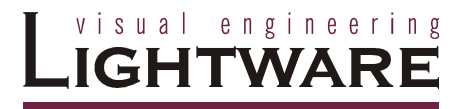

#### Corrupt firmware file

If the correct firmware file is selected for the controller but it somehow became corrupted (the checksum is incorrect), then the following warning messages appear.

|                             | Lw_bootloader_v3 🔯                                                                                                    |  |  |  |  |  |
|-----------------------------|----------------------------------------------------------------------------------------------------|--|--|--|--|--|
|                             | Invalid checksum in record 12                                                                                              |  |  |  |  |  |
| Lw_bootloader_v3_2_0        |                                                                                                    |  |  |  |  |  |
| WAR<br>Upgr<br>Inva<br>Inva | NING!<br>ade failed: Invalid checksum<br>lid controller type info for MX-DVI-CPU ()<br>lid hardware info for MX-DVI-CPU () |  |  |  |  |  |
|                             | ОК                                                                                                    |  |  |  |  |  |

Please contact your local sales representative or Lightware's support team at <a href="mailto:support@lightware.eu">support@lightware.eu</a> and ask for the correct firmware files.

# 4. Appendix A – Controller types

| Controller name       | Description                                                                                                    |  |  |
|-----------------------|----------------------------------------------------------------------------------------------------|--|--|
| MX-CP                 | Front side control panel for modular and non-modular matrices. If multiple control panels are installed, the same firmware can be used for all of them. |  |  |
| MX-DVI-CPU            | The main processor in modular and non-modular matrices                                                                                                  |  |  |
| MX-DVI-EDID           | The processor that handles EDID Management in modular and non-modular matrices                                                                          |  |  |
| MX-DVI-EDID (HDCP)    | The processor that handles EDID Management in HDCP compliant modular and non-modular matrices                                                           |  |  |
| MX-DVI-EDID (SLIM)    | The processor that handles EDID Management in MX16x16DVI-Slim and MX12x12DVI-Slim matrices                                                              |  |  |
| PWR_SUM               | The controller that handles Power Management and Summarizing in redundant frames                                                                        |  |  |
| WEBCONTENT            | The controller that handles the built-in website in devices with Ethernet port                                                                          |  |  |
| WEBSERVER             | The controller that handles Ethernet communication in devices with Ethernet port                                                                        |  |  |
| WEBSERVER (MULTIUSER) | The controller that handles Ethernet communication in devices with Ethernet and with multiuser access capability                                        |  |  |
| WEBSERVER (MX-RCP)    | The controller that handles Ethernet communication in MX-RCP16 and MX-RCP32 remote control panels                                                       |  |  |
| DA2DVI-PRO            | Main controller of DA2DVI-Pro                                                                                                    |  |  |
| DVI-DOCTOR            | Main controller of DVI-Doctor                                                                                                    |  |  |
| DVI-OPT-RX220-PRO     | Main controller of DVI-OPT-RX220-Pro                                                                                                    |  |  |
| DVI-OPT-TX200         | Main controller of DVI-OPT-TX200                                                                                                    |  |  |
| DVI-OPT-TX220-PRO     | Main controller of DVI-OPT-TX220-Pro                                                                                                    |  |  |
| DVI-TP-RX100R         | Main controller of DVI-TP-RX100R                                                                                                    |  |  |
| HDMI-OPT-RX200        | Main controller of HDMI-OPT-RX200                                                                                                    |  |  |
| HDMI-OPT-TX200        | Main controller of HDMI-OPT-TX200                                                                                                    |  |  |

Lightware

# 5. Appendix B – List of devices and upgrade interfaces

| Device name (in alphabetical order) | Upgrade interface                                                                          |
|-------------------------------------|--------------------------------------------------------------------------------------------|
| DA2DVI-Pro                          | USB (listed as COM port)                                                                   |
| DVI-Doctor                          | RS-232                                                                                     |
| DVI-OPT-RX220-PRO                   | RS-232                                                                                     |
| DVI-OPT-TX200                       | RS-232                                                                                     |
| DVI-OPT-TX220-PRO                   | RS-232                                                                                     |
| HDMI-OPT-RX200R                     | RS-232                                                                                     |
| HDMI-OPT-TX200R                     | RS-232                                                                                     |
| MX12x12DVI-Slim                     | Ethernet                                                                                   |
| MX16x16DVI-Slim                     | Ethernet                                                                                   |
| MX4x4DVI (1RU high)                 | RS-232 (not compatible with this Bootloader software, please contact support@lightware.eu) |
| MX4x4DVI-DL (1RU high)              | RS-232 (not compatible with this Bootloader software, please contact support@lightware.eu) |
| MX4x4HDSDI                          | RS-232 (not compatible with this Bootloader software, please contact support@lightware.eu) |
| MX6x6DVI (3RU high)                 | Ethernet                                                                                   |
| MX6x6DVI-DL (3RU high)              | Ethernet                                                                                   |
| MX8x4DVI-Pro                        | RS-232 (not compatible with this Bootloader software, please contact support@lightware.eu) |
| MX8x4HDSDI                          | RS-232 (not compatible with this Bootloader software, please contact support@lightware.eu) |
| MX8x8DVI (3RU high)                 | Ethernet                                                                                   |
| MX8x8DVI-DL (3RU high)              | Ethernet                                                                                   |
| MX8x8DVI-HDCP-Pro                   | Ethernet                                                                                   |
| MX8x8DVI-Pro                        | RS-232 (not compatible with this Bootloader software, please contact support@lightware.eu) |
| MX8x8HDMI-Pro                       | Ethernet                                                                                   |
| MX8x8HDSDI                          | RS-232 (not compatible with this Bootloader software, please contact support@lightware.eu) |
| MX8x8HDSDI-DL                       | RS-232 (not compatible with this Bootloader software, please contact support@lightware.eu) |
| MX-FR16                             | Ethernet                                                                                   |
| MX-FR32                             | Ethernet                                                                                   |

| Device name (continued) | Upgrade interface |
|-------------------------|-------------------|
| MX-FR32R                | Ethernet          |
| MX-FR80R                | Ethernet          |
| MX-RCP16 (RCP32)        | Ethernet          |
| UMX4x4-Pro              | Ethernet, RS-232  |

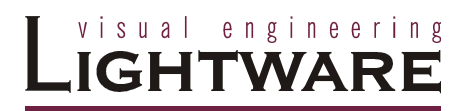

# 6. Document Revision history

| Document | Release Date | Changes  | Checked by  |
|----------|--------------|----------|-------------|
| Rev 1.0  | 05-10-2010   | Released | Tibor Fejes |